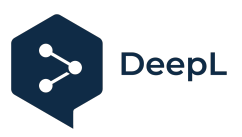

## Configure multiple DeepL subscriptions under one instance of Microsoft Azure AD with SAML 2.0 SSO

This guide is designed to help configure multiple DeepL subscriptions under a single instance of Microsoft Azure Active Directory (AAD) using SAML 2.0 Single Sign-On (SSO). The document provides a detailed, step-by-step process to achieve this integration, leveraging AAD's multi-Assertion Consumer Service (ACS) capability.

## Context

Companies with different DeepL subscriptions may need to integrate these with a Single Sign-On (SSO) system towards a single Identity Provider (IdP). This setup is useful for companies with different child companies, each requiring separate user and administrator management for privacy or administrative reasons.

### **Pre-requisites**

- A working instance of Microsoft Azure Active Directory P1, P2, or superior.
- Approved SSO domains for the DeepL subscriptions.

## **Procedure Summary**

- 1. Configure a single DeepL SAML Application in AAD: Add multiple ACS URLs, each corresponding to a separate DeepL subscription.
- 2. User Access via SP-Initiated Login: Users log in via DeepL's SSO domain or the "Continue with SSO" option on the DeepL login page.

Currently DeepL doesn't support IdP-Initiated SSO login. Therefore, even though this configuration requires defining a "default" ACS URL for the enterprise application -so AAD can select where to route the user when the login is initiated from there IdP- this setting will not have any practical effect since all SSO logins in DeepL need to be SP-initiated.

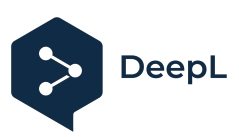

### Step-by-Step Configuration

Step 1: Create an Enterprise Application in AAD

Step 2: Configure SAML SSO

- 1. Set ACS URLs: Enter the ACS URLs for each DeepL subscription.
  - ACS URL format:
    - https://w.deepl.com/auth/realms/prod/broker/{alias}/endpoint
  - Where {alias} is the DeepL subscription's SSO domain without the .sso.deepl.com suffix.
- 2. Entity ID: https://w.deepl.com/auth/realms/prod
- 3. **Default ACS URL**: Select one ACS URL as the default. This setting is primarily for IdP-Initiated login, which is not used in this setup.

| Basic SAML Configuration                                                                                                    |                                   |
|----------------------------------------------------------------------------------------------------|-----------------------------------|
| 🔚 Save 🛛 🔊 Got feedback?                                                                                                    |                                   |
| Identifier (Entity ID) * 💿                                                                                                    |                                   |
| The unique ID that identifies your application to Microsoft Entra ID. This value must be unique                                                                                                    | e across all applications in your |
| Microsoft Entra tenant. The default identifier will be the audience of the SAML response for IE                                                                                                    | DP-initiated SSO.                 |
|                                                                                                    | Default                           |
| https://w.deepl.com/auth/realms/prod                                                                                                    | <ul> <li>✓ ① İİ</li> </ul>        |
| Add identifier                                                                                                    |                                   |
|                                                                                                    |                                   |
| Reply URL (Assertion Consumer Service URL) * 🕕                                                                                                    |                                   |
|                                                                                                    |                                   |
| The reply URL is where the application expects to receive the authentication token. This is also                                                                                                    | o referred to as the "Assertion   |
| The reply URL is where the application expects to receive the authentication token. This is also<br>Consumer Service" (ACS) in SAML.                                                                                                    | o referred to as the "Assertion   |
| The reply URL is where the application expects to receive the authentication token. This is also<br>Consumer Service" (ACS) in SAML.                                                                                                    | o referred to as the "Assertion   |
| The reply URL is where the application expects to receive the authentication token. This is also Consumer Service" (ACS) in SAML.           https://w.deepl.com/auth/realms/prod/broker/samldemoprd2/endpoint                                                                              | Index Default                     |
| The reply URL is where the application expects to receive the authentication token. This is also Consumer Service" (ACS) in SAML.           https://w.deepl.com/auth/realms/prod/broker/samldemoprd2/endpoint            https://w.deepl.com/auth/realms/prod/broker/samldemoprd1/endpoint | Index Default                     |

- 4. Other Settings:
  - Sign-on URL: Not required.
  - Relay State: Not required.
  - Logout URL: Not required.
- 5. Attributes & Claims: Use AAD's default configuration as since our typical configuration maps the AAD attributes as:

| AAD's source Attribute | DeepL's target attribute                                           |
|------------------------|--------------------------------------------------------------------|
| Email, in email format | http://schemas.xmlsoap.org/ws/2005/05/identity/claims/emailaddress |
| User's first name      | http://schemas.xmlsoap.org/ws/2005/05/identity/claims/givenname    |
| User's email address   | http://schemas.xmlsoap.org/ws/2005/05/identity/claims/emailaddress |
| User Identifier        | Email                                                              |

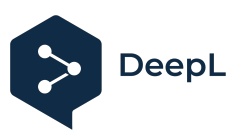

| Attributes & Claims    |                        | 🖉 Edit |
|------------------------|------------------------|--------|
| givenname              | user.givenname         |        |
| surname                | user.surname           |        |
| emailaddress           | user.mail              |        |
| name                   | user.userprincipalname |        |
| Unique User Identifier | user.userprincipalname |        |
|                        |                        |        |

#### 6. Save changes.

Step 3: Download the Federated metadata produced by AAD for the DeepL application

| SAML Certificates                   |                                              |
|-------------------------------------|----------------------------------------------|
| Token signing certificate           | / Edi                                        |
| Status                              | Active                                       |
| Thumbprint                          | A0EE87522E7048D5EDE70E56480FDFB2288<br>5746E |
| Expiration                          | 18/06/2027, 15:03:18                         |
| Notification Email                  | alejandro.vilchespino@gmail.com              |
| App Federation Metadata Url         | https://login.microsoftonline.com/bc         |
| Certificate (Base64)                | Download                                     |
| Certificate (Raw)                   | Download                                     |
| Federation Metadata XML             | Download                                     |
| Verification certificates (optional | al)                                          |
| Required                            | No                                           |
| Active                              | 0                                            |
|                                     | 0                                            |

Step 4: Upload the metadata file obtained from AAD in each one of your DeepL subscriptions using the Import from file option. Save the changes.

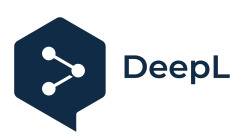

| Set up SSO                                                                                                    | $\times$ |
|----------------------------------------------------------------------------------------------------|----------|
| If you want to deactivate SSO for your team or change your authentication type, please contact DeepL Support.                                                                     |          |
| Authentication type                                                                                                    |          |
| SAML                                                                                                    | $\sim$   |
| Configure SAML                                                                                                    |          |
| You can import external IDP metadata from a config file or from a URL. The<br>administrator of your identity provider is the best contact person for the required<br>information. |          |
| O Import from URL (i                                                                                                    |          |
| Import from file                                                                                                    |          |
| Browse                                                                                                    |          |
| *.xml format                                                                                                    |          |
| NameID policy format                                                                                                    |          |
| Email                                                                                                    | ~        |
| Assertion attribute: First name (i)                                                                                                    |          |
| http://schemas.xmlsoap.org/ws/2005/05/identity/claims/givenname                                                                                                    |          |
| Assertion attribute: Last name 👔                                                                                                    |          |
| http://schemas.xmlsoap.org/ws/2005/05/identity/claims/surname                                                                                                    |          |
| Assertion attribute: Email address i                                                                                                    |          |
| http://schemas.xmlsoap.org/ws/2005/05/identity/claims/emailaddress                                                                                                    |          |

You need to upload the same Federated metadata file in each one of the DeepL subscriptions you are setting up in your AAD, even though these subscriptions have different SSO domains.

Step 5: Grant access to users

1. Grant your users direct access to the DeepL Enterprise application you have created. You can also create a security group that represents each of the business units that will have access to the application to facilitate user management.

Step 6: Test SP-Initiated Login

#### 1. Login Process:

- Go to deepl.com > Login > Continue with SSO > Enter the company SSO domain.
  - *Result*: your DeepL user is created in the corresponding DeepL subscription for which you entered the SSO domain.
- Use the specific DeepL SSO domain (e.g., company.sso.deepl.com).

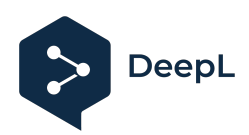

Troubleshooting

- Incorrect Subscription Assignment:
  - 1. If a user is created in the wrong subscription, Administrators must:
    - Ask the user to log out from DeepL.
    - Get the user's DeepL account removed from the team subscription.
    - Ask the user to log in again using any of the SP-Initiated login methods making sure to log in to the right subscription.

# Ensuring Users Access the Correct DeepL Subscription

When publishing the DeepL application on Azure AD's "MyApps" dashboard, two primary issues may arise:

- 1. **Default IdP-Initiated Login**: By default, the Enterprise application for DeepL created in AAD points to the IdP-Initiated login, which DeepL does not support.
- 2. Routing to Default ACS URL: Even if IdP-Initiated login were supported, the MyApps dashboard routes users to the default ACS URL, leading all users to be created in the subscription corresponding to the lowest index ACS URL.

#### Solution

To resolve these issues, create "dummy" DeepL application icons for each company and assign users accordingly. This ensures users see only the DeepL icon that points to their specific subscription.

#### Procedure

- 1. **Configure the Main DeepL Application**: Set it up as a normal enterprise application with SSO and multiple ACS URLs.
- 2. **Create Dummy DeepL Applications**: Create a dummy application for each subscription with a fixed SSO link.
- 3. **Assign Visibility**: Make each dummy application visible only to the users of the corresponding subscription.
- 4. **Hide the Main Application**: Hide the main DeepL application from all users to avoid displaying duplicate icons on the Azure MyApps dashboard.

#### Step-by-Step Guide

**Prerequisite:** All DeepL subscriptions have been configured with SSO against the same AAD instance as previously explained.

#### Steps

- 1. Create a Dummy DeepL Enterprise Application:
  - **Type**: Non-gallery application
  - Name: Use a descriptive name (e.g., "DeepL Company B") to simplify IT administration.

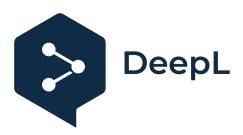

 Single-Sign-On Method: Select LINKED and enter the fixed URL to access the app, which will be the SSO domain URL for the specific subscription (e.g., company.sso.deepl.com).

| Home > Enterprise applications   All app                                                                                | olications > Browse Microsoft Entra Gallery > DeepL Subs                                                                                                    | scription B                                                                                                    |
|----------------------------------------------------------------------------------------------------|----------------------------------------------------------------------------------------------------|----------------------------------------------------------------------------------------------------|
| DeepL Subscription<br>Enterprise Application                                                                            | B   Single sign-on                                                                                                    | ×                                                                                                    |
| <ul> <li>«</li> <li>Overview</li> <li>Deployment Plan</li> <li>X Diagnose and solve problems</li> <li>Manage</li> </ul> | Single sign-on (SSO) adds security and convenience when user in your organization to sign in to every application they that credential is used for all the other applications they nee | sers sign on to applications in Microsoft Entra ID by enabling a<br>use with only one account. Once the user logs into an application<br>id access to. Learn more. |
| Properties                                                                                                    |                                                                                                    |                                                                                                    |
| <ul> <li>Owners</li> <li>Roles and administrators</li> <li>Users and groups</li> <li>Single sign-on</li> </ul>          | Disabled<br>Single sign-on is not enabled. The user<br>won't be able to launch the app from<br>My Apps.                                                                                | SAML<br>Rich and secure authentication to<br>applications using the SAML (Security<br>Assertion Markup Language) protocol.                                         |
| Provisioning                                                                                                    |                                                                                                    |                                                                                                    |
| <ul> <li>Application proxy</li> <li>Self-service</li> <li>Custom security attributes</li> </ul>                         | Password-based<br>Password storage and replay using a                                                                                                    | Linked<br>Link to an application in My Apps                                                                                                    |
| Security Conditional Access Permissions Token encryption                                                                | web browser extension or mobile app.                                                                                                    | and/or Office 365 application launcher.                                                                                                    |
|                                                                                                    |                                                                                                    |                                                                                                    |

| Home > Enterprise applications   All ap          | plications $>$ browse microsoft Entra Galler                                                                                                    | y > Deept Subscription B            |  |
|--------------------------------------------------|----------------------------------------------------------------------------------------------------|-------------------------------------|--|
| DeepL Subscription B  <br>Enterprise Application | Linked Sign-on                                                                                                    | ×                                   |  |
| ~                                                | 🤇 Change single sign-on modes                                                                                                    |                                     |  |
| III Overview                                     |                                                                                                    |                                     |  |
| Deployment Plan                                  | Linked sign-on lets you configure the target location when a user selects the app in your organization's My Apps or Office 365 portal. This option does not add single sign-on to the application. Choose linked sign-on when the application is configured |                                     |  |
| 🔀 Diagnose and solve problems                    | for single sign-on in another identity provider service. Learn more 🗹                                                                                                    |                                     |  |
| Manage                                           | Configure Sign-on LIRI                                                                                                    |                                     |  |
| Properties                                       | Provide the LIDL your users will use to povidate to DoopL Subscription R                                                                                                    |                                     |  |
| A Owners                                         | Provide the ORL your users will use to have                                                                                                    | Jate to DeepL subscription B        |  |
| 👃 Roles and administrators                       |                                                                                                    | http://wheeriptionh.co.doonl.com    |  |
| Users and groups                                 | Sign on ore ()                                                                                                    | https://subscriptionb.sso.ueepi.com |  |
| ➔ Single sign-on                                 |                                                                                                    |                                     |  |
| Provisioning                                     |                                                                                                    |                                     |  |

#### 2. Grant Access to Users:

- Assign users to both the main and dummy applications corresponding to their company. Use security groups for easier management.
- Is it critical that the user should be granted access to both the "main" application and the dummy application corresponding to her company

#### 3. Hide the Main Application:

- Go to Properties > Visible to users? > NO.
- Save the changes to make the main app invisible to end-users, who will only see the dummy application for their company.

## DeepL

| Home > Enterprise applications   All app                                                   | blications > Browse Microsoft Entra Gallery                                                                                                    | $\gamma$ > Enterprise applications   All applications > DeepL SAML demo PR | D 1            |
|--------------------------------------------------------------------------------------------|----------------------------------------------------------------------------------------------------|----------------------------------------------------------------------------|----------------|
| DeepL SAML demo                                                                            | PRD 1   Properties                                                                                                    |                                                                            | ×              |
| «                                                                                          | 🔚 Save 🗙 Discard 🛍 Delete                                                                                                    | Ar Got feedback?                                                           |                |
| <ul> <li>Overview</li> <li>Deployment Plan</li> <li>Diagnose and solve problems</li> </ul> | View and manage application settings for your organization. Editing properties like display information, user sign-in settings, and user visibility settings requires Global Administrator, Cloud Application Administrator, Application Administrator roles. Learn more.<br>If this application resides in your tenant, you can manage additional properties on the application registration. |                                                                            |                |
| Manage                                                                                     |                                                                                                    |                                                                            |                |
| Properties                                                                                 | Enabled for users to sign-in? $\bigcirc$                                                                                                    | Yes No                                                                     |                |
| A Owners                                                                                   | Name * 🕕                                                                                                    | DeepL SAML demo PRD 1                                                      | <b>~</b>       |
| 👃 Roles and administrators                                                                 | Homepage URL ①                                                                                                    | https://account.activedirectory.windowsazure.com:444/applications/de       | D              |
| Users and groups                                                                           | Logo ①                                                                                                    |                                                                            |                |
| Single sign-on                                                                             |                                                                                                    | DS                                                                         |                |
| Provisioning                                                                               |                                                                                                    |                                                                            |                |
| Application proxy                                                                          |                                                                                                    | Select a file                                                              | E3             |
| Self-service                                                                               | User access URL                                                                                                    | https://launcher.myapps.microsoft.com/api/signin/b2bd1155-1df2-49          | $\Box$         |
| Custom security attributes                                                                 | Application ID ()                                                                                                    | b2bd1155-1df2-4930-837c-2dc358c1cbb3                                       | D              |
| Security                                                                                   |                                                                                                    | 1f3ddf9f-f715-4422-934e-695ab95d28b8                                       | [ <sup>h</sup> |
| 🟪 Conditional Access                                                                       | objectio                                                                                                    |                                                                            |                |
| Permissions                                                                                | Terms of Service Url ①                                                                                                    | Publisher did not provide this information                                 | D              |
| Token encryption                                                                           | Privacy Statement Url (i)                                                                                                    | Publisher did not provide this information                                 | D              |
| Activity                                                                                   | Reply URL 🕕                                                                                                    | https://w.deepl.com/auth/realms/prod/broker/samldemoprd2/endpoint          | D              |
| Sign-in logs                                                                               | Assignment required?                                                                                                    | Yes No                                                                     |                |
| 🖬 Usage & insights                                                                         | Visible to users? ①                                                                                                    | Yes No                                                                     |                |
| Audit logs                                                                                 | New O                                                                                                    |                                                                            |                |
| Provisioning logs                                                                          | Notes U                                                                                                    |                                                                            |                |

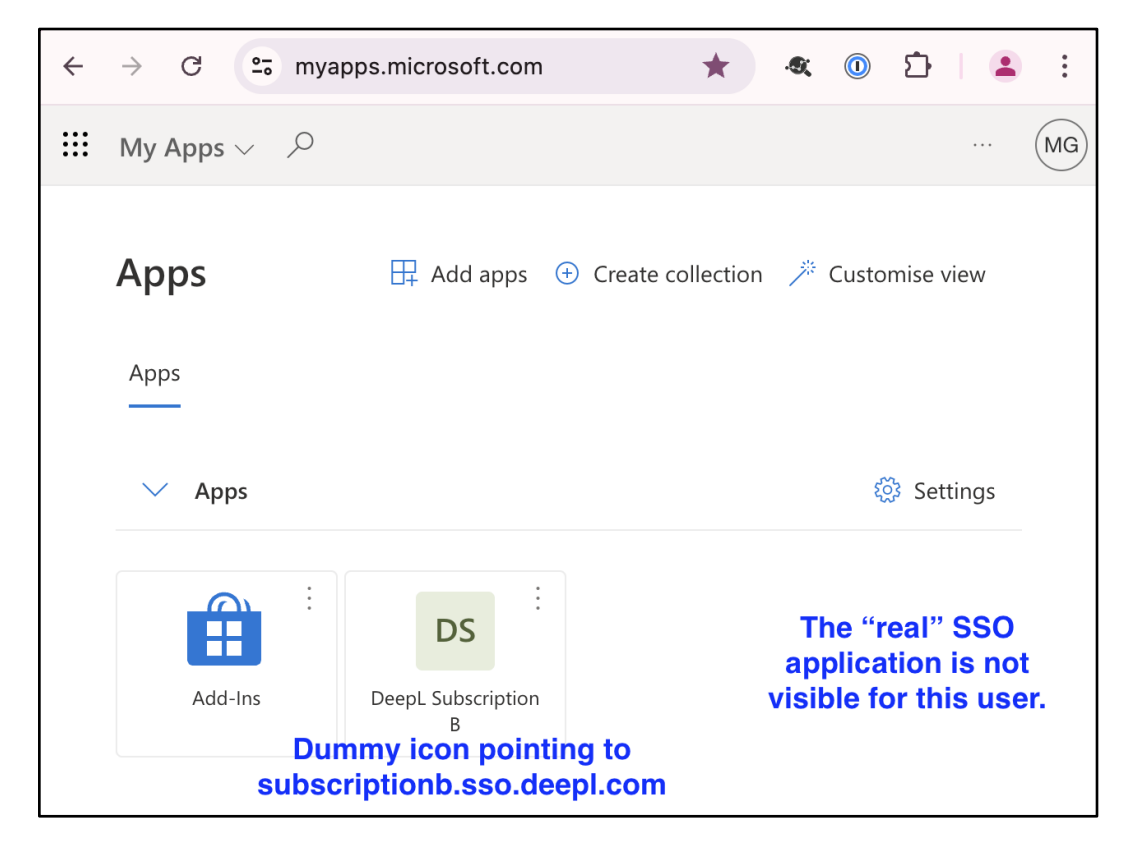

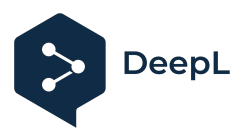

#### 4. User Creation in the Correct Subscription:

- Users will be created in the appropriate DeepL subscription after accessing the dummy application icon.
- It doesn't matter which ACS URL is the default one in the SAML configuration, because we are forcing SP-Initiated login with the dummy icons on the Azure *My Apps* dashboard.